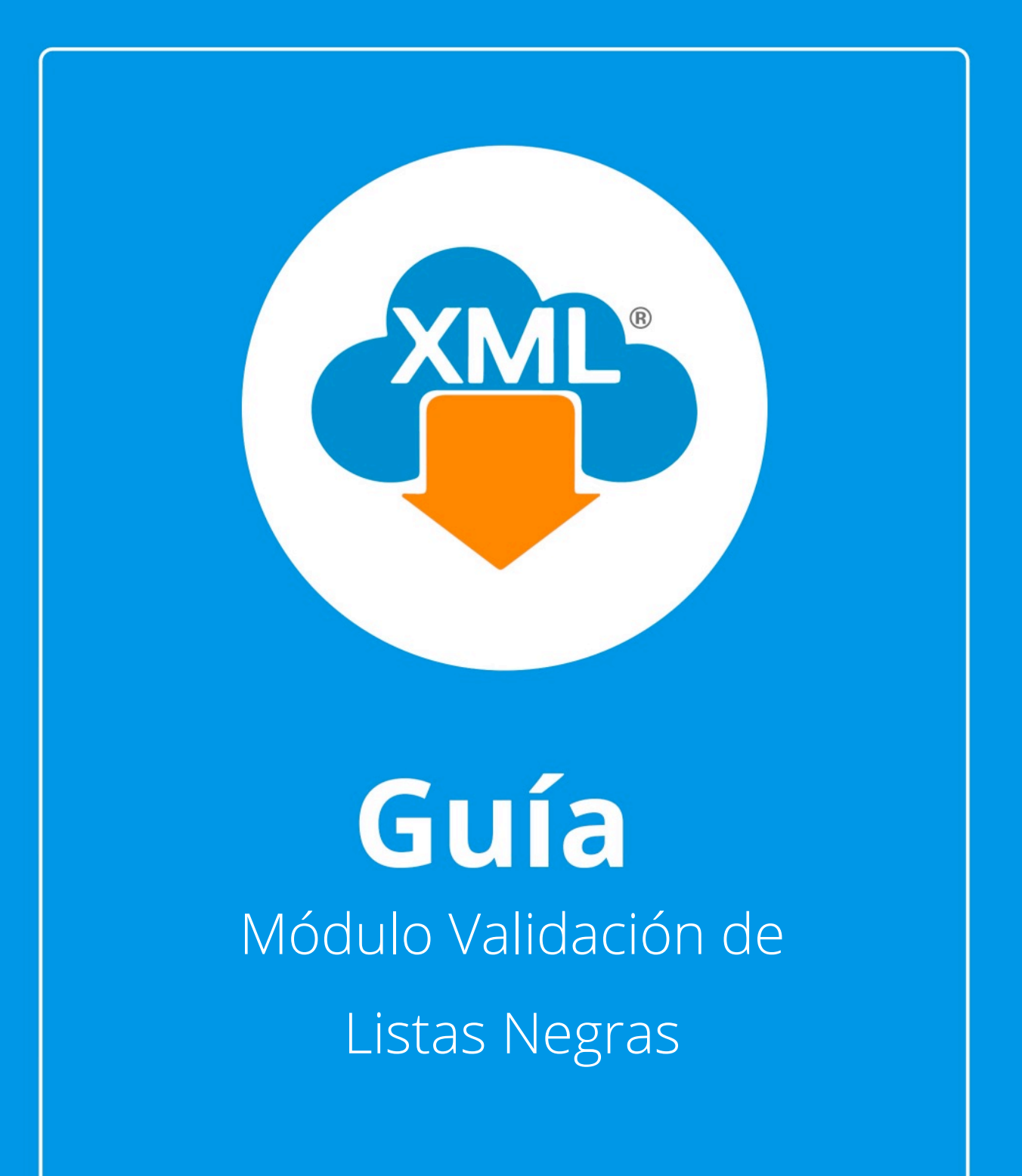

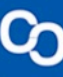

En esta guía veremos el uso del **Módulo Validación de Listas Negras**, donde podemos detectar si alguno de nuestreos proveedores se encuentra relacionado en el listado 69B, poder generar acuses y reportes para notificar a los contribuyentes

Nota: Para hacer uso de estas herramientas debemos tener previamente información almacenada en la Bóveda CFDi.

## Paso 1:

Accedemos a **MiAdminXML**, posteriormente da clic en el icono de **Validaciones** y selecciona **"EFOS, Listas Negras, No localizados e Incumplidos"** en el menú despegable.

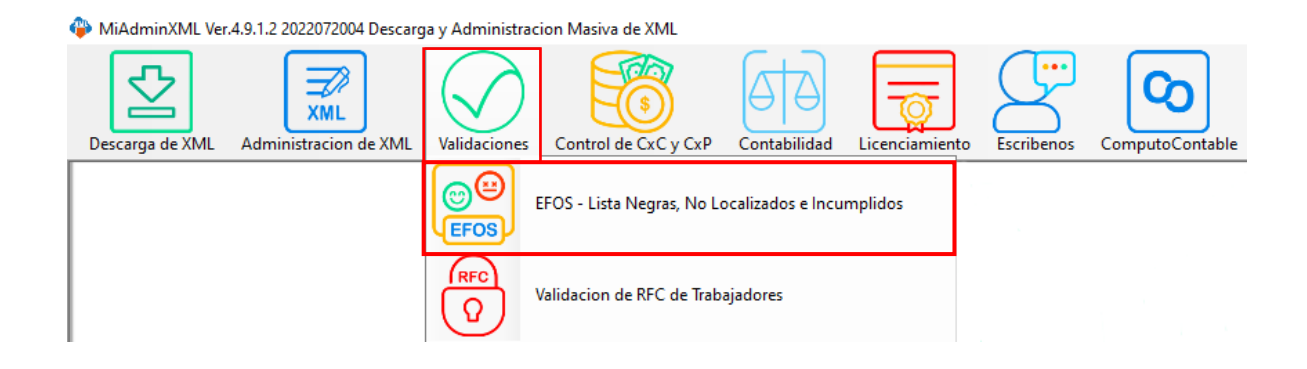

### Paso 2:

C

La primera vez que accedemos a este módulo nos solicitara descargar las bases de datos de las listas negras del SAT. Estas se actualizan cada que el portal del SAT tiene una nueva versión, el programa mostrara una ventana con el aviso de que hay que actualizar. Da clic en **"Aceptar"**.

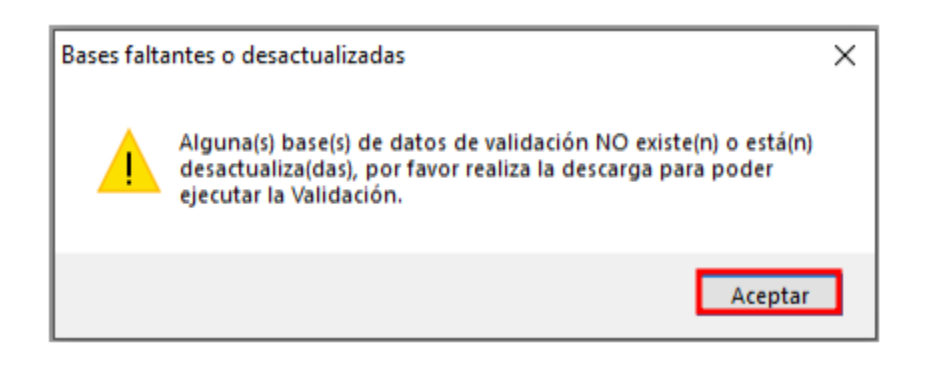

#### Paso 3:

Solo tenemos que dar clic en las opciones de descarga, una vez actualizada la base volvemos a entrar en el módulo.

| 4                        |                              |                          |            | ×         |
|--------------------------|------------------------------|--------------------------|------------|-----------|
| Actualizacion de Ba      | ses de Datos para            | Validaciones             |            |           |
| Tipo de Validacion       | Fecha Base de<br>Datos Local | Ultima Fecha<br>Servidor | Estado     |           |
| Operaciones<br>Simuladas | 2022-06-30                   | 2022-06-30               | NoExisteDB | Descargar |
| Incumplidos              | 2022-07-01                   | 2022-07-01               | NoExisteDB | Descargar |
| No Localizados           | 2022-07-01                   | 2022-07-01               | NoExisteDB | Descargar |
|                          |                              |                          |            |           |
| Comprobar actual         | izaciones                    |                          |            | O Cerrar  |

Se te mostrará el siguiente mensaje, da clic en "Si"

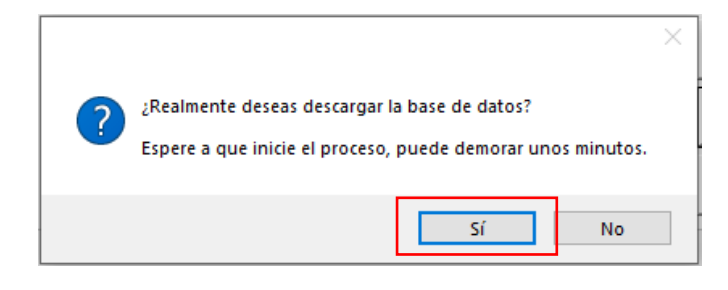

Podrás ver el progreso de descarga de la actualización en todo momento.

| <b>*</b>                                          |                              |                          |            | ×          |  |  |  |  |  |  |  |  |  |  |
|---------------------------------------------------|------------------------------|--------------------------|------------|------------|--|--|--|--|--|--|--|--|--|--|
| Actualizacion de Bases de Datos para Validaciones |                              |                          |            |            |  |  |  |  |  |  |  |  |  |  |
| Tipo de Validacion                                | Fecha Base de<br>Datos Local | Ultima Fecha<br>Servidor | Estado     |            |  |  |  |  |  |  |  |  |  |  |
| Operaciones<br>Simuladas                          | 2022-06-30                   | 2022-06-30               | NoExisteDB | Descargar  |  |  |  |  |  |  |  |  |  |  |
| Incumplidos                                       | 2022-07-01                   | 2022-07-01               | Vigente    | Descargar  |  |  |  |  |  |  |  |  |  |  |
| No Localizados                                    | 2022-07-01                   | 2022-07-01               | NoExisteDB | Descargar  |  |  |  |  |  |  |  |  |  |  |
|                                                   |                              |                          |            |            |  |  |  |  |  |  |  |  |  |  |
| Comprobar actual                                  | izaciones                    |                          |            | (b) Cerrar |  |  |  |  |  |  |  |  |  |  |

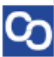

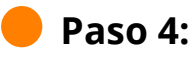

Seleccionamos el listado dando clic sobre RFC, tipo, año, mes o agrupación posterior a ello da clic en **"Leer directorios"** y se desglosará un reporte.

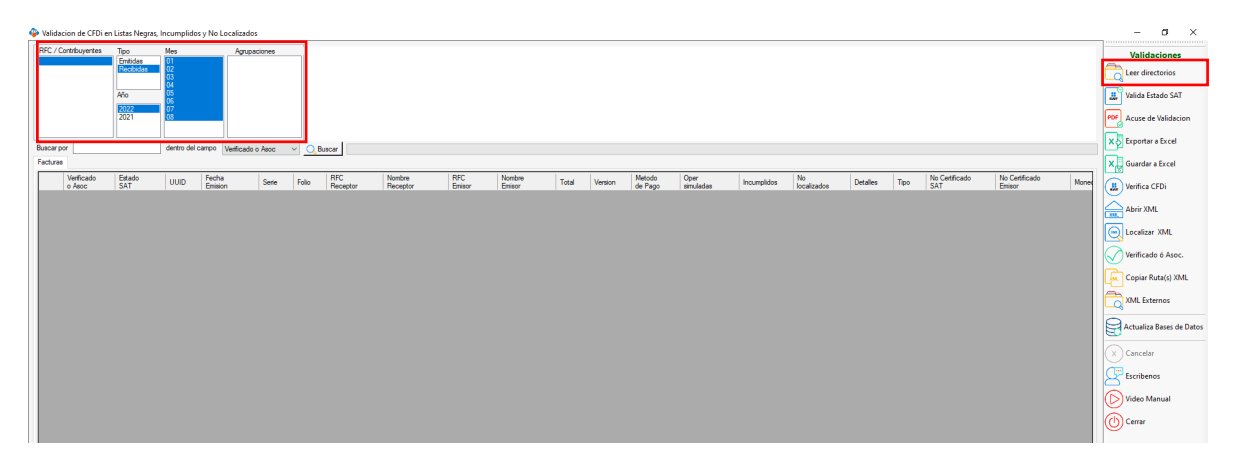

## Paso 5:

Daremos clic en la opción "Valida Estado SAT" y posterior a ello da clic en "Si".

| RFC / C  | antribuyentes        | Tipo<br>Emitidas<br>Nocitorilio | Mes<br>12        | Agrupaciones          |           |                     |                                       |                         |                |                      |                 |                 |            |               |   | 2    | Validaciones<br>Leer directorios |
|----------|----------------------|---------------------------------|------------------|-----------------------|-----------|---------------------|---------------------------------------|-------------------------|----------------|----------------------|-----------------|-----------------|------------|---------------|---|------|----------------------------------|
|          |                      | Año                             | 04<br>05<br>05   |                       |           |                     |                                       |                         |                |                      |                 |                 |            |               |   | .23  | Valida Estado SAT                |
|          |                      | 2021                            | 07<br>08         |                       |           |                     |                                       |                         |                |                      |                 |                 |            |               |   | PDF  | Acuse de Validacion              |
|          |                      |                                 |                  |                       |           |                     |                                       |                         |                |                      |                 |                 |            |               |   |      | 2<br>O Francisco Francis         |
| Buscar p | r 👘                  |                                 | dentro del campo | Verificado o Asoc 👘 🖂 | O, Buscar |                     |                                       |                         |                |                      |                 |                 |            |               |   |      | S Exportar a Excel               |
| Facturas | houmpildos           |                                 |                  |                       |           |                     |                                       |                         |                |                      |                 |                 |            |               |   | ×    | Guardar a Excel                  |
|          | Verificado<br>o Asoc | Estado<br>SAT                   | EsCancelable     | EstatusCancelacion    | EFOS      | Fecha<br>Validacion | UUID                                  | Fecha Emision           | Serie          | Folio                | RFC<br>Receptor | Nombre Receptor | RFC Emisor | Nombre Emisor | ^ | (1)  | Verifica CFDi                    |
|          |                      | Vigente                         | Cancelable sin a |                       | No        | 2022-08-11T14:35    |                                       | 2022-01-01T06:49:13     |                |                      |                 |                 |            |               |   |      |                                  |
|          |                      | Vigente                         | Cancelable sin a |                       | No        | 2022-08-11T14:34    |                                       | 2022-01-01T23:16:09     |                |                      |                 |                 |            |               |   | 210  | Abrir XML                        |
|          |                      | Vigente                         | No cancelable    |                       | No        | 2022-08-11T14:33    |                                       | 2022-01-02T18:31:58     |                |                      |                 |                 |            |               |   | E    | Localizar XML                    |
|          |                      | Vigente                         | Cancelable sin a |                       | No        | 2022-08-11T14:34    |                                       | 2022-01-02T19:50:33     |                |                      |                 |                 |            |               |   |      | o<br>Shullanda ƙwasa             |
|          |                      | Vigente                         | Cancelable sin a |                       | No        | 2022-08-11T14:34    |                                       | 2022-01-03T23:59:00     |                |                      |                 |                 |            |               |   |      | Venticado o Asoc.                |
|          | Si                   | Vigente                         | Cancelable con   |                       | No        | 2022-08-11114:34    |                                       | 2022-01-04T17:26:34     |                |                      |                 |                 |            |               |   | 5.   | Copiar Ruta(s) XML               |
|          |                      | Vigente                         | Cancelable sin a |                       | No        | 2022-08-11114:34    |                                       | 2022-01-06123:52:10     |                |                      |                 |                 |            |               |   |      | -<br>Avances                     |
|          |                      | Vigente                         | Cancelable sin a |                       | No        | 2022-08-11114:34    |                                       | 2022-01-06123:59:00     |                |                      |                 |                 |            |               |   |      | AML Externos                     |
|          |                      | Vigente                         | Cancelable sin a |                       | No        | 2022-08-11114:33    | Confirmació                           | n                       |                | ×                    |                 |                 |            |               |   | 8    | Actualiza Bases de Datos         |
|          | 0                    | Vigence                         | Cancelable sin a |                       | No.       | 2022-00-11114:33    |                                       | area validar todor lor  | comprohanter   | o colamente los      |                 |                 |            |               |   |      |                                  |
|          | 3                    | Vigence                         | Cancelable sin a |                       | No        | 2022-00-11114-33    | · · · · · · · · · · · · · · · · · · · | eleccionados?           | comprobances   | o round the los      |                 |                 |            |               |   | x (x | Cancelar                         |
|          |                      | Vigence                         | Cancelable sin a |                       | No        | 2022/08/11114-34    | E                                     | lija Si para Todos o No | para solamente | e los seleccionados. |                 |                 |            |               |   | 1 a  | Erecihanar                       |
|          | G                    | Vigence                         | Cancelable on    |                       | No        | 2022-00-11114-34    |                                       |                         |                |                      |                 |                 |            |               |   |      | )                                |
|          |                      | Vinente                         | Cancelable sin a |                       | No        | 2022-08-11714-33    |                                       | Sí                      | No             | Cancelar             |                 |                 |            |               |   |      | Video Manual                     |
|          | s                    | Voente                          | No cancelable    |                       | No        | 2022-08-11T14-33    |                                       | 2022-01-16T21-59:38     |                |                      | -               |                 |            |               |   | a    | Correc                           |
|          |                      | Voente                          | Cancelable sin a |                       | No        | 2022-08-11T14-34    |                                       | 2022-01-17T23:59:00     |                |                      |                 |                 |            |               |   | 119  | y com                            |
|          | s                    | Vigente                         | Cancelable con   |                       | No        | 2022-08-11T14-34    |                                       | 2022-01-19T19:30:56     |                |                      |                 |                 |            |               |   |      |                                  |
|          |                      | Vigente                         | Cancelable sin a |                       | No        | 2022-08-11T14:33    |                                       | 2022-01-20T23:59:00     |                |                      |                 |                 |            |               |   |      |                                  |
|          |                      | Vigente                         | Cancelable sin a |                       | No        | 2022-08-11T14:34    |                                       | 2022-01-24T23:59:00     |                |                      |                 |                 |            |               |   |      |                                  |

🥚 Paso 6:

Comenzará a llenarse la barra de progreso.

| Validacio | on de CFDi en Li                      | stas Negras,                                 | Incumplidos y No Localizados |                   |       |       |          |                 |            |                   |                              | -                                       | - 0                                                                                   |
|-----------|---------------------------------------|----------------------------------------------|------------------------------|-------------------|-------|-------|----------|-----------------|------------|-------------------|------------------------------|-----------------------------------------|---------------------------------------------------------------------------------------|
| RFC / Con | tribuyentes                           | Fipo<br>Emilidas<br>Nocialita<br>Vio<br>2021 | Mes Agrupaciones             |                   |       |       |          |                 |            |                   |                              | Ve<br>Lee<br># Vali<br>POF Acu<br>X Exp | alidaciones<br>er directorios<br>ida Estado SAT<br>use de Validacio<br>portar a Excel |
| Each rae  | her melder                            |                                              | Venticado o Asoc V           | Q, Buscar         |       |       |          |                 |            | 48 de 175 XML 24% |                              |                                         | and an a firmed                                                                       |
|           | Incumpeoos                            | Entrada                                      |                              | 1                 |       |       | PDC      |                 | 1          |                   |                              | X Gua                                   | ardar a Excel                                                                         |
|           | o Asoc                                | SAT                                          | UUD                          | Fecha Emision     | Serie | Folio | Receptor | Nombre Receptor | RFC Emisor | Nombre Emisor     | Total Version Me             | Hr Veri                                 | ifica CFDi                                                                            |
|           | 1                                     | Agente                                       | 7.                           | 2022-01-01T06:4   | 9:13  |       |          |                 |            |                   | 0.00 3.3 PU                  | K.                                      | 1.100.00                                                                              |
|           | · · · · · ·                           | Agente                                       | 3!                           | 2022-01-01T23:1   | 6:09  |       |          |                 |            |                   | 4,905.12 3.3 PU              | Abr                                     | nr AML                                                                                |
|           | · · · · · ·                           | Agente                                       | A                            | 2022-01-02T18:3   | 1:58  |       |          |                 |            |                   | 32.00 3.3 PU                 | Loc                                     | calizar XML                                                                           |
|           | · · · · · · · · · · · · · · · · · · · | Agente                                       | 2                            | 2022-01-02T19:5   | 0:33  |       |          |                 |            |                   | 139.95 3.3 PU                | 13                                      |                                                                                       |
|           | 1                                     | Agente                                       | E                            | 2022-01-03T23:5   | 9:00  |       |          |                 |            |                   | 92.00 3.3 PU                 | Veri                                    | ificado ó Asoc.                                                                       |
| S         | ۱ a                                   | Agente                                       | *                            | 2022-01-04T17:2   | 6:34  |       |          |                 |            |                   | 7.872.12 3.3 PPI             | Cor                                     | piar Ruta(s) XM                                                                       |
|           | · · · · · ·                           | Agente                                       | A                            | · 2022-01-06T23:5 | 2:10  |       |          |                 |            |                   | 0.00 3.3 PU                  | a                                       |                                                                                       |
|           | · · · · · · · · · · · · · · · · · · · | Agente                                       | 11                           | 2022-01-06T23:5   | 9:00  |       |          |                 |            |                   | 46.00 3.3 PU                 | L_Q XM                                  | JL Externos                                                                           |
|           | · · · · · · · · · · · · · · · · · · · | Agente                                       | D                            | 2022-01-07T13:4   | 0:17  |       |          |                 |            |                   | 39.90 3.3 PU                 | 9 Act                                   | untino Docor do                                                                       |
|           | · · · · · · · · · · · · · · · · · · · | Agente                                       | 41                           | 2022-01-07T14:4   | 1:31  |       |          |                 |            |                   | 45.57 3.3 PU                 | B. wein                                 | uenza bases de                                                                        |
| S         | i I                                   | Agente                                       | 7!                           | 2022-01-08T01:5   | 7:47  |       |          |                 |            |                   | 549.01 3.3 PPI               | (X) Car                                 | ncelar                                                                                |
|           |                                       | Agente                                       | B                            | 2022-01-08T20:4   | 6:29  |       |          |                 |            |                   | 0.00 3.3                     |                                         |                                                                                       |
|           |                                       | Agente                                       | A                            | 2022-01-10T23:5   | 9:00  |       |          |                 |            |                   | 46.00 3.3 PU                 | Esci                                    | .ribenos                                                                              |
| S         | a 1                                   | Agente                                       | в                            | 2022-01-11T01:3   | 15:26 |       |          |                 |            |                   | 2,229.00 3.3 PPI             | Vid                                     | leo Manual                                                                            |
|           |                                       | Agente                                       | 1                            | 2022-01-13T01:4   | 4:04  |       |          |                 |            |                   | 0.00 3.3                     | 18                                      |                                                                                       |
| 5         | a N                                   | /igente                                      | 4                            | 2022-01-16121:5   | 9:38  |       |          |                 |            |                   | 549.01 3.3 PPI               | () Cen                                  | rrar                                                                                  |
|           |                                       | Agente                                       | <b>a</b> .                   | 2022/01/17/123:5  | a:00  |       |          |                 |            |                   | 138.00 3.3 PO                |                                         |                                                                                       |
| S         | a                                     | Agente                                       | 2                            | 2022-01-19119:3   | 0:56  |       |          |                 |            |                   | 1,450.00 3.3 PPI             |                                         |                                                                                       |
|           |                                       | Agente                                       | 0                            | 2022-01-20123:5   | 0.00  |       |          |                 |            |                   | 46.00 3.3 PU                 |                                         |                                                                                       |
|           |                                       | Agente<br>Assats                             | 1                            | 2022-01-24123:5   | 5.00  |       |          |                 |            |                   | 46.00 3.3 PU                 |                                         |                                                                                       |
| 5         |                                       | /gente                                       | 0                            | 2022/01/26110:5   | 0.45  |       |          |                 |            |                   | 6/3.24 3.3 PPI               |                                         |                                                                                       |
|           |                                       | (gente                                       | 0                            | 20221012/111:5    | 12.10 |       |          |                 |            |                   | 26239 3.3 PPI                |                                         |                                                                                       |
|           |                                       | facete                                       | 6'                           | 2022-01-2/110:0   | 2.10  |       |          |                 |            |                   | 0.00 3.3<br>9200 3.2         |                                         |                                                                                       |
|           |                                       | foede                                        | 2                            | 2022-01-27123:3   | 2.00  |       |          |                 |            |                   | 32.00 3.3 P0                 |                                         |                                                                                       |
|           |                                       | foerte                                       | *<br>C                       | 2022-01-20103-3   | 0.54  |       |          |                 |            |                   | 406.00 3.3 PO<br>3767 3.2 PI |                                         |                                                                                       |
|           |                                       | foente                                       | B                            | 2022-01-31103-3   | 0.58  |       |          |                 |            |                   | 37.67 3.3 PU                 |                                         |                                                                                       |
|           |                                       | foante                                       | -<br>-                       | 2022-01-31103-3   | 6.07  |       |          |                 |            |                   | 99.00 3.3 PU                 |                                         |                                                                                       |
| <         |                                       | 100110                                       |                              |                   |       |       |          |                 |            |                   |                              |                                         |                                                                                       |
| _         |                                       |                                              |                              |                   |       |       |          |                 |            |                   |                              | 1                                       |                                                                                       |
|           |                                       |                                              |                              |                   |       |       |          |                 |            |                   |                              |                                         |                                                                                       |
|           |                                       |                                              |                              |                   |       |       |          |                 |            |                   |                              |                                         |                                                                                       |

# Paso 7:

Cuando termine la validación nos aparecerá un mensaje indicándonos el total de contribuyentes detectados y localizaremos las columnas que nos indicaran su el contribuyente se encuentra con algún dato **no valido, mal emitido o en las listas negras como no localizado, incumplido o con operaciones simuladas.** 

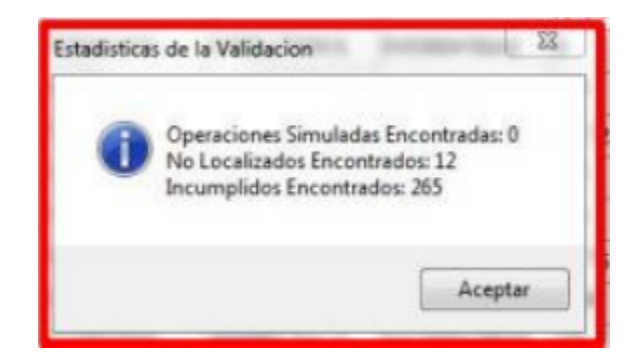

# Paso 8:

Se filtrará en que lista negras se encuentra el contibuyente detecado y desglosara qué tipo de falta tiene

| / combuyertes | Tipo Mes<br>Emitidas 01<br>Recibidas 02<br>03 | Agrupaciones            |                                        |                                                                                                    |             |             |          |            |                    |              |        |         |                     |             | Validacio       |
|---------------|-----------------------------------------------|-------------------------|----------------------------------------|----------------------------------------------------------------------------------------------------|-------------|-------------|----------|------------|--------------------|--------------|--------|---------|---------------------|-------------|-----------------|
|               | 04<br>Año 05<br>06                            |                         |                                        |                                                                                                    |             |             |          |            |                    |              |        |         |                     |             | 📕 Valida Estad  |
|               | 2022 07<br>2021 08                            |                         |                                        |                                                                                                    |             |             |          |            |                    |              |        |         |                     |             | PDF Acuse de Va |
| 1             |                                               |                         |                                        |                                                                                                    |             |             |          |            |                    |              |        |         |                     |             | x Exportar a E  |
| 507           | dentro del                                    | campo Verificado o Asoc | <ul> <li>QBuscar</li> </ul>            |                                                                                                    |             |             |          |            |                    |              |        |         |                     |             | Ľ,              |
| Incumplidos   |                                               |                         |                                        | - 0                                                                                                    |             | 1.11        | _        |            |                    | No Contracto |        | Tree De |                     |             | Guardar a E     |
|               |                                               | Total Version           | Metodo de Pago                         | simuladas                                                                                                    | Incumplidos | localizados | Detailes | po         | No Certificado SAT | Emisor       | Moneda | Cambio  | Fecha Timbrado      | Archivo XML | Uerifica CFD    |
|               |                                               | 0.00 3.3                | PUE - Pago en una sola exhibición      |                                                                                                    | Encontrado  |             |          | I Ingreso  |                    |              | MXN    | 1       | 2022-01-01T13:16:04 |             | ×               |
|               |                                               | 4.905.12 3.3            | PUE - Pago en una sola exhibición      |                                                                                                    | Encontrado  | -           |          | I Ingreso  |                    |              | MXN    |         | 2022-01-02T05:45:15 |             | Abnr XML        |
|               |                                               | 32.00 3.3               | PUE - Pago en una sola exhibición      | ·                                                                                                    |             |             |          | I Ingreso  |                    |              | MXN    | 1       | 2022-01-02T18:32:00 |             | Localizar XI    |
|               |                                               | 139.95 3.3              | PUE - Pago en una sola exhibición      | 1. A. A. A. A. A. A. A. A. A. A. A. A. A.                                                                                                    | 1           |             |          | I Ingreso  |                    |              | MXN    |         | 2022-01-02T19:50:39 |             |                 |
|               |                                               | 92.00 3.3               | PUE - Pago en una sola exhibición      |                                                                                                    |             |             |          | I Ingreso  |                    |              | MXN    |         | 2022-01-04T01:11:04 |             | Verificado ó    |
|               |                                               | 7.872.12 3.3            | PPD - Pago en parcialidades o diferido |                                                                                                    |             |             |          | I Ingreso  |                    |              | MXN    | 1       | 2022-01-04T17:28:50 |             | Copiar Ruta     |
|               |                                               | 0.00 3.3                | PUE - Pago en una sola exhibición      |                                                                                                    | Encontrado  |             |          | I Ingreso  |                    |              | MXN    | 1       | 2022-01-06T23:53:10 |             |                 |
|               |                                               | 46.00 3.3               | PUE - Pago en una sola exhibición      | ·                                                                                                    | 1.00        | ·           |          | I Ingreso  |                    |              | MXN    |         | 2022-01-07T03:41:16 |             | XML Externs     |
|               |                                               | 39.90 3.3               | PUE - Pago en una sola exhibición      | ·                                                                                                    |             |             |          | I Ingreso  |                    |              | MXN    |         | 2022-01-07T13:40:22 |             | <b>Q</b>        |
|               |                                               | 45.57 3.3               | PUE - Pago en una sola exhibición      |                                                                                                    |             |             |          | I Ingreso  |                    |              | MXN    |         | 2022-01-07T14:41:36 |             | Actualiza Ba    |
|               |                                               | 549.01 3.3              | PPD - Pago en parcialidades o diferido |                                                                                                    |             |             |          | I Ingreso  |                    |              | MXN    |         | 2022-01-08T04:02:16 |             | Cancelar        |
|               |                                               | 0.00 3.3                |                                        | ·                                                                                                    |             |             |          | P - Pago   |                    |              | XXX    |         | 2022-01-08T20:46:31 |             |                 |
|               |                                               | 46.00 3.3               | PUE - Pago en una sola exhibición      | ·                                                                                                    |             |             |          | I Ingreso  |                    |              | MXN    |         | 2022-01-11T05:10:43 |             | Escribenos      |
|               |                                               | 2,229.00 3.3            | PPD - Pago en parcialidades o diferido |                                                                                                    |             |             |          | I Ingreso  |                    |              | MXN    |         | 2022-01-11T03:37:19 |             | Nideo Maron     |
|               |                                               | 0.00 3.3                |                                        |                                                                                                    |             |             |          | P - Pago   |                    |              | XXX    |         | 2022-01-13T20:12:33 |             | Video Mariu     |
|               |                                               | 549.01 3.3              | PPD - Pago en parcialidades o diferido | · .                                                                                                    |             |             |          | I Ingreso  |                    |              | MXN    |         | 2022-01-16T22:40:26 |             | Cerrar          |
|               |                                               | 138.00 3.3              | PUE - Pago en una sola exhibición      | 1. A. A. A. A. A. A. A. A. A. A. A. A. A.                                                                                                    | 1.00        | 1.00        |          | I Ingreso  |                    |              | MXN    |         | 2022-01-18T01:51:19 |             | l i v           |
|               |                                               | 1,450.00 3.3            | PPD - Pago en parcialidades o difetido |                                                                                                    |             | -           |          | I Ingreso  |                    |              | MXN    | 1       | 2022-01-19T23:40:05 |             |                 |
|               |                                               | 46.00 3.3               | PUE - Pago en una sola exhibición      |                                                                                                    |             |             |          | I Ingreso  |                    |              | MXN    |         | 2022-01-21T02:44:57 |             |                 |
|               |                                               | 46.00 3.3               | PUE - Pago en una sola exhibición      |                                                                                                    |             |             |          | I Ingreso  |                    |              | MXN    |         | 2022-01-25T03:10:57 |             |                 |
|               |                                               | 675.24 3.3              | PPD - Pago en parcialidades o diferido | ·                                                                                                    | 1.00        |             |          | I Ingreso  |                    |              | MXN    | 1       | 2022-01-27T12:05:41 |             |                 |
|               |                                               | 262.99 3.3              | PPD - Pago en parcialidades o diferido | ·                                                                                                    |             |             |          | I Ingreso  |                    |              | MXN    | 1       | 2022-01-27T13:11:34 |             |                 |
|               |                                               | 0.00 3.3                |                                        |                                                                                                    |             |             |          | P - Pago   |                    |              | XXX    |         | 2022-01-27T15:02:11 |             |                 |
|               |                                               | 92.00 3.3               | PUE - Pago en una sola exhibición      |                                                                                                    |             |             |          | I Ingreso  |                    |              | MXN    |         | 2022-01-28T04:21:43 |             |                 |
|               |                                               | 406.00 3.3              | PUE - Pago en una sola exhibición      | 1. Sec. 1. Sec. 1. Sec | 1.00        | ·           |          | I Ingreso  |                    |              | MXN    | 1       | 2022-01-28T09:33:02 |             |                 |
|               |                                               | 37.67 3.3               | PUE - Pago en una sola exhibición      | 1.00                                                                                                    | 1.0         |             |          | I Ingreso  |                    |              | MXN    | 1       | 2022-01-31T09:37:50 |             |                 |
|               |                                               | 37.67 3.3               | PUE - Pago en una sola exhibición      |                                                                                                    |             |             |          | E · Egreso |                    |              | MXN    | 1       | 2022-01-31T09:37:54 |             |                 |
|               |                                               | 99.00 3.3               | PLIE - Pago en una sola exhibición     |                                                                                                    |             |             |          | Increso    |                    |              | MXN    |         | 2022-01-31T12-26-05 | ~           |                 |

# Paso 9:

Para generar un acuse de Validación selecciona un registro y da clic en **"Acuse de Validación"** y así poder verificarlo con el proveedor.

| Validacion de CFDi en Listas Negra                               | as, Incumplidos y N                           | o Localiza | dos       |                                        |                   |             |                   |          |             |                    |                          |        |                   |                     |             | _                                                                                                    | - ø ×                                                 |
|------------------------------------------------------------------|-----------------------------------------------|------------|-----------|----------------------------------------|-------------------|-------------|-------------------|----------|-------------|--------------------|--------------------------|--------|-------------------|---------------------|-------------|----------------------------------------------------------------------------------------------------|-------------------------------------------------------|
| RFC / Contribuyentes Tipo<br>Embides<br>Recolidas<br>Año<br>2022 | Mes<br>01<br>02<br>03<br>04<br>05<br>05<br>05 | Agr        | upaciones |                                        |                   |             |                   |          |             |                    |                          |        |                   |                     |             | in the second second se | Validaciones<br>Leer directorios<br>Valida Estado SAT |
| 2021                                                             | 08                                            |            |           |                                        |                   |             |                   |          |             |                    |                          |        |                   |                     |             | FOF                                                                                                    | Acuse de Validacion                                   |
| Buscar por                                                       | dentro del carros                             | Verifica   | da o Jeno | V O Burcar                             |                   |             |                   |          |             |                    |                          |        |                   |                     |             | x                                                                                                    | Exportar a Excel                                      |
| Facturas Incumplidos                                             |                                               |            |           |                                        |                   |             |                   |          |             |                    |                          |        |                   |                     |             | ×.                                                                                                    | Guardar a Excel                                       |
|                                                                  |                                               | Total      | Version   | Metodo de Pago                         | Oper<br>simuladas | Incumplidos | No<br>localizados | Detailes | Тіро        | No Certificado SAT | No Certificado<br>Emisor | Moneda | Tipo De<br>Cambio | Fecha Timbrado      | Archivo XML |                                                                                                    | Verifica CEDi                                         |
|                                                                  |                                               | 0.00       | 3.3       | PUE - Pago en una sola exhibición      |                   | Encontrado  |                   |          | I - Ingreso |                    |                          | MXN    | 1                 | 2022-01-01T13:16:04 |             |                                                                                                    |                                                       |
|                                                                  |                                               | 4,905.12   | 3.3       | PUE - Pago en una sola exhibición      |                   | Encontrado  |                   |          | I - Ingreso |                    |                          | MXN    |                   | 2022-01-02T05:45:19 |             |                                                                                                    | Abrir XML                                             |
|                                                                  |                                               | 32.00      | 3.3       | PUE - Pago en una sola exhibición      |                   |             |                   |          | I - Ingreso |                    |                          | MXN    | 1                 | 2022-01-02T18:32:00 |             | 6                                                                                                    | Localizar XML                                         |
|                                                                  |                                               | 139.95     | 3.3       | PUE - Pago en una sola exhibición      |                   |             |                   |          | I - Ingreso |                    |                          | MXN    |                   | 2022-01-02T19:50:39 |             |                                                                                                    |                                                       |
|                                                                  |                                               | 92.00      | 3.3       | PUE - Pago en una sola exhibición      |                   |             |                   |          | I - Ingreso |                    |                          | MXN    |                   | 2022-01-04T01:11:04 |             |                                                                                                    | Verificado ó Asoc.                                    |
|                                                                  |                                               | 7,872.12   | 3.3       | PPD - Pago en parcialidades o diferido |                   |             |                   |          | I - Ingreso |                    |                          | MXN    | 1                 | 2022-01-04T17:28:50 |             | i Ca                                                                                                    | Copiar Ruta(s) XML                                    |
|                                                                  |                                               | 0.00       | 3.3       | PUE - Pago en una sola exhibición      |                   | Encontrado  |                   |          | I - Ingreso |                    |                          | MXN    | 1                 | 2022-01-06T23:53:10 |             | 12                                                                                                    | 1                                                     |
|                                                                  |                                               | 46.00      | 3.3       | PUE - Pago en una sola exhibición      |                   |             |                   |          | I - Ingreso |                    |                          | MXN    |                   | 2022-01-07T03:41:16 |             |                                                                                                    | XML Externos                                          |
|                                                                  |                                               | 39.90      | 3.3       | PUE - Pago en una sola exhibición      |                   |             |                   |          | I - Ingreso |                    |                          | MXN    |                   | 2022-01-07T13:40:22 |             |                                                                                                    |                                                       |
|                                                                  |                                               | 45.57      | 3.3       | PUE - Pago en una sola exhibición      |                   |             |                   |          | I - Ingreso |                    |                          | MXN    |                   | 2022-01-07T14:41:36 |             | 8                                                                                                    | Actualiza Bases de Datos                              |
|                                                                  |                                               | 549.01     | 3.3       | PPD - Pago en parcialidades o diferido |                   |             |                   |          | I - Ingreso |                    |                          | MXN    |                   | 2022-01-08T04:02:16 |             |                                                                                                    | Conneller                                             |
|                                                                  |                                               | 0.00       | 3.3       |                                        |                   |             |                   |          | P - Pago    |                    |                          | XXXX   |                   | 2022-01-08T20:46:31 |             | Ŵ                                                                                                    | Cancelar                                              |
|                                                                  |                                               | 46.00      | 3.3       | PUE - Pago en una sola exhibición      |                   |             |                   |          | I - Ingreso |                    |                          | MXN    |                   | 2022-01-11T05:10:43 |             | 1 CP                                                                                                    | Escribenos                                            |
|                                                                  |                                               | 2,229.00   | 3.3       | PPD - Pago en parcialidades o diferido |                   |             |                   |          | I - Ingreso |                    |                          | MXN    |                   | 2022-01-11T03:37:19 |             |                                                                                                    |                                                       |
|                                                                  |                                               | 0.00       | 3.3       |                                        |                   |             |                   |          | P - Pago    |                    |                          | XXX    |                   | 2022-01-13T20:12:33 |             | P                                                                                                    | Video Manual                                          |
|                                                                  |                                               | 549.01     | 3.3       | PPD - Pago en parcialidades o diferido |                   |             |                   |          | I - Ingreso |                    |                          | MXN    |                   | 2022-01-16T22:40:26 |             | 6                                                                                                    | Cerrar                                                |

### Paso 10:

Cn

Se abrirá el Acuse de Validación en formato PDF.

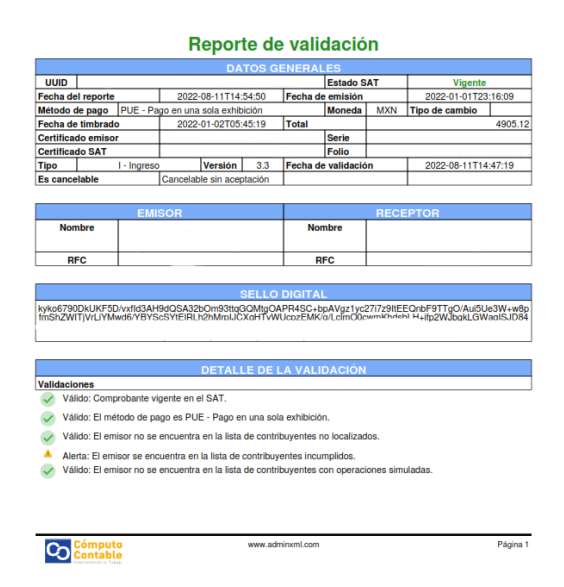

¡Y listo! Ahora sabes cómo utilizar el **Módulo Validación de Listas Negras.** 

#### ¿Necesitas ayuda?

Llámanos a nuestro número de atención telefónica

771 285 0074

#### Horario de Atención

Lunes a viernes: 9:00 a 14:00 y de 15:00 a 18:00.